## 「盗用を回避するには」受講方法 User Guide: How to Avoid Plagiarism

- 1. TACT(タクト) (<u>https://tact.ac.thers.ac.jp/</u>) にアクセスする。 Go to the TACT website. (<u>https://tact.ac.thers.ac.jp/</u>)
- 2. 機構アカウントと PW でログインする。
  Log in with your THERS Account and password.
- メンバーシップ(参加中の講義サイト)のタブから、「2024\_Avoiding Plagiarism」を選択する。
   Click on "2024\_Avoiding Plagiarism" splayed on the tab.
- ガイドに従い、コースを実施する。
  Follow the guideline and start the course.
- 5. テストにおいて、80 点以上となることで研修の修了とします。80 点未満の場合 は未修了扱いとなります(何度でも受験できます)。テストの合否は「成績簿」か ら確認することができます。

Training will be considered completed by scoring at least 80 out of a maximum score of 100 for the Comprehension Test. It is necessary to retake the test until a score of at least 80 is achieved (multiple re-takes are allowed). You can check pass/fail from "Gradebook".

## 参考情報 Information

- ■TACT FAQ (学生向け)
  - TACT FAQ (for students)

https://media.ac.thers.ac.jp/tact/faq/faq\_student.html

How to change the language setting to English on TACT.

The language can be set to English. Operate it as follows.

- 1. Log in TACT.
- 2. Click your name that you can see upper right of the website.
- 3. Click "設定" (Setup)<sup>‴</sup> and then <sup>"</sup>言語 (Language)<sup>″</sup>
- 3. Select "English" then click "設定を更新 (Update Settings)"